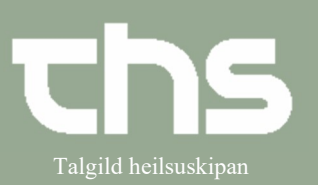

## Bólkar og bólkaumsiting til heimabúgvandi

| STIG                                 | SKIGGJAMYND                   |
|--------------------------------------|-------------------------------|
| Tá ið ein loggar inn á Heimahjálp    | O Gruppeadministration        |
| ella Heimasjúkrarøkt,                | Filtre                        |
| opnar Cosmic á vindevganum           | Enhed (Alle i udvalo) v       |
| Gruppeadministration                 | Kliniker                      |
|                                      | (Alle i udvalg) v<br>Fagrolle |
|                                      | (Ingen) v                     |
|                                      | Vis inaktive grupper Opdater  |
|                                      |                               |
|                                      | Grupper                       |
|                                      |                               |
|                                      |                               |
|                                      |                               |
| Leita ein bólk fram                  |                               |
|                                      | O Gruppeadministration        |
| Vel eindina, sum bólkurin er knýttur | Filtre                        |
| at í þesum døminum                   | Enhed                         |
| Heimabiáln - Roðin                   | Heimahjálp - Roðin 🔹          |
|                                      | (Ingen)                       |
| Coviã antur                          | Fagrolie                      |
| (Kliniker og Fogrelle skol stonde    | (Ingen)                       |
| (Incom)                              | Vis inaktive grupper Opdater  |
| (ingen)                              |                               |
| Tráct á lus attin Or datas           | Grupper                       |
| Tryst a knøttin <b>Opdater</b>       |                               |
|                                      |                               |
|                                      |                               |
|                                      |                               |
| Nú sæst úrvalið av hólkum            |                               |
| sum aru gidrdir og                   | Filtre                        |
| sull elu gjølull og                  | Enhed                         |
| eru knyttir at valdu eindini.        | Heimahjálp - Roðin 🔹          |
|                                      | Kliniker                      |
|                                      | Fagrolle                      |
|                                      | (Ingen) V                     |
|                                      | Vis inaktive grupper Opdater  |
|                                      |                               |
|                                      | Grupper                       |
|                                      | Roðin - Heimahjálp bólkur     |
|                                      |                               |
|                                      |                               |
|                                      |                               |

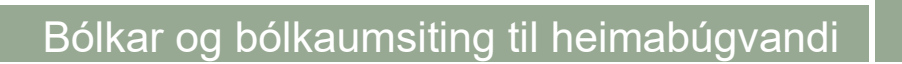

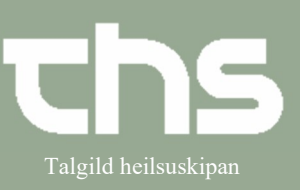

| Ger ein bólk                                                                                                    |                                                                                                    |                                                                                                    |
|----------------------------------------------------------------------------------------------------|----------------------------------------------------------------------------------------------------|----------------------------------------------------------------------------------------------------|
| Trýst á knøttin <b>Tilføj</b> , sum er niðast<br>á skíggjanum                                                                                                    | Tilføj                                                                                                    |                                                                                                    |
| Gev bólkinum eitt navn, hetta<br>verður skriva í teigin <b>Gruppenavn</b><br>Tað er møguligt at skriva tekst í<br>teigin <b>Beskrivelse</b><br>Í <b>Enhed</b> vel ta eindina bólkurin er<br>knýttur at<br>Gevið gætur!<br>Í Kliniker og í Fagrolle skal standa<br>(Ingen)<br>Í teiginum Min.medlemmer skal<br>minimum luttakaratal veljast.<br>Í Max.medlemmer skal maksimum<br>luttakaratal veljast<br>og møguligt er at velja viðmælda | Gruppe: Ny gruppe         Egenskaber         Gruppenavn         Glyvrabólkurin         Beskrivelse (200 tegn)         her kann eg skriva eina lýsing av bólkinum         ✓ Aktiv         Enhed         Heimahjálp - Roðin         ✓ Ingen)         ✓ Fagrolle         ✓ (Ingen)         ✓ Min medlemmer         8 ‡         Max medlemmer         12 ‡         Rek. medlemmer         8 ‡                                                                                                    | Gruppemedlemmer         Navn         Kommentar           1         -         -         -           2         -         -         -         -           3         -         -         -         -         -           4         -         -         -         -         -         -         -         -         -         -         -         -         -         -         -         -         -         -         -         -         -         -         -         -         -         -         -         -         -         -         -         -         -         -         -         -         -         -         -         -         -         -         -         -         -         -         -         -         -         -         -         -         -         -         -         -         -         -         -         -         -         -         -         -         -         -         -         -         -         -         -         -         -         -         -         -         -         -         -         -         -         -         - </th |
| luttakaratalið í <b>Rek.medlemmer</b>                                                                                                    | Gruppe. Ny gruppe                                                                                                    |                                                                                                    |
| Vel <b>Tilføj</b> uttast til høgru                                                                                                    | Legendalaker<br>Gruppenen<br>Konstantig<br>Beskenkel Colo serol<br>Mer same gestelling zu<br>Mer same gestelling zu<br>Mer same gestelling zu<br>Konstant<br>Konstantig<br>Konstantig<br>Konstant | Volce Opeler                                                                                                    |
| Skriva p-tal ella navn hjá<br>borgaranum í feltið og trýst á <b>Søg</b><br>Markera borgarin, so linjan gerst gul                                                                                                    | Enhed         9         Perconsummer         Forman           Frighter point din - HAU         11         00064         900064         900064         900064         900064         900064         900064         900064         900064         900064         900064         900064         900064         900064         900064         900064         900064         900064         900064         900064         900064         900064         900064         900064         900064         900064         900064         900064         900064         900064         900064         900064         900064         900064         900064         900064         900064         900064         900064         900064         900064         900064         900064         900064         900064         900064         900064         900064         900064         900064         900064         900064         900064         900064         900064         900064         900064         900064         900064         900064         900064         900064         900064         900064         900064         900064         900064         900064         900064         900064         900064         900064         900064         900064         900064         900064         900064 <td< th=""><th>Molemose Blanden<br/>Bag<br/>Malemose Etmose<br/>Volter</th></td<>                                                                                                    | Molemose Blanden<br>Bag<br>Malemose Etmose<br>Volter                                                                                                    |
| og flyt borgarin yvir við <b>pílinum</b><br>Trýst á <b>OK</b>                                                                                                    | / Venalar<br>Trenso                                                                                                    |                                                                                                    |

## Bólkar og bólkaumsiting til heimabúgvandi

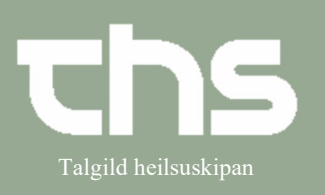

| Trýst á <b>Gem</b> , tá ið allir viðkomandi | Grup                 | opemedlemmer —               |                                            |                       |                            |                                                     |                |
|---------------------------------------------|----------------------|------------------------------|--------------------------------------------|-----------------------|----------------------------|-----------------------------------------------------|----------------|
| borgarar eru kovrdir í bólkin               | #                    | Personnummer                 | Na                                         | avn                   | Komme                      | entar                                               |                |
|                                             | 1                    | 061050-0AB1                  | Buss Aldr                                  | in                    |                            |                                                     |                |
|                                             | 2                    | 150540-0TT2                  | Túgva Tri                                  | er 1                  |                            |                                                     |                |
|                                             | 3                    | 240332-0DH1                  | Hylur Dan                                  | n 2                   |                            |                                                     |                |
|                                             | 4                    | 280927-0BD1                  | Dalur Ber                                  | g 2                   |                            |                                                     |                |
|                                             | 5                    | 040429-0SA1                  | Åarløkur S                                 | Smith 2               |                            |                                                     |                |
|                                             | 6                    | 150834-0FL2                  | Lundi Frii                                 | s 2                   |                            |                                                     |                |
|                                             | 7                    | 090944-0VS1                  | Snarljós \                                 | /inther 2             |                            |                                                     |                |
|                                             | 8                    | 231149-0KP2                  | Paprika K                                  | ristiansen 2          |                            |                                                     |                |
|                                             | 9                    | 140139-0JB1                  | Basilikus                                  | Joensen 1             |                            |                                                     |                |
|                                             | 10                   |                              |                                            |                       |                            |                                                     |                |
|                                             | 11                   |                              |                                            |                       |                            |                                                     |                |
|                                             |                      |                              |                                            |                       |                            |                                                     |                |
|                                             |                      |                              |                                            |                       |                            |                                                     |                |
| Bólkurin er nú gjørdur og liggur í          | Filtre               | administration               | Gruppe: Glyvraból                          | kurin                 |                            |                                                     |                |
| úrvalinum                                   | Enhed                | h Delle                      | Egenskaber                                 |                       | Gruppemedlem               | mer                                                 | Commentar      |
|                                             | Heimahja<br>Kliniker | lp - Roðin 🔻                 | Glyvrabólkurin                             |                       | # Personnur<br>1 140139-0J | IB1 Basilikus Joensen 1                             | Kommentar      |
|                                             | (Ingen)              | •                            | Beskrivelse (200 ter<br>her kann eg skriva | gn)<br>eina lýsing av | 2 061050-0A<br>3 280927-0E | BD1 Dalur Berg 2                                    |                |
|                                             | (Ingen               | )                            | DOMINIT                                    |                       | 4 240332-0L<br>5 150834-0F | FL2 Lundi Friis 2                                   |                |
|                                             | Vis ina              | sktive grupper Opdater       |                                            |                       | 6 231149-0k<br>7 090944-0V | VP2 Paprika Kristiansen 2<br>VS1 Snarljós Vinther 2 |                |
|                                             |                      | Grupper                      | M Aktiv                                    |                       | 8 150540-01<br>9 040429-05 | SA1 Áarløkur Smith 2                                |                |
|                                             | 🚆 Roðin - I          | Heimahjálp bólkur<br>ilkurin | Heimahjálp - Roði                          | n 🔹                   | 10                         |                                                     |                |
|                                             | ų                    |                              | (Ingen)                                    | •                     | 12                         |                                                     |                |
|                                             |                      |                              | Fagrolle                                   | •                     |                            |                                                     |                |
|                                             |                      |                              | Min medlemmer                              | 0.                    |                            |                                                     |                |
|                                             |                      |                              | Max medlemmer                              | 12 \$                 |                            |                                                     |                |
|                                             |                      |                              | Rek. medlemmer                             | 8 ‡                   |                            |                                                     |                |
|                                             |                      |                              |                                            |                       |                            |                                                     |                |
|                                             |                      |                              |                                            |                       |                            |                                                     |                |
|                                             |                      |                              |                                            |                       |                            |                                                     |                |
|                                             |                      |                              |                                            |                       |                            |                                                     |                |
|                                             |                      |                              |                                            |                       |                            |                                                     |                |
| Kommentar kolonnan virkar ikki til          | Grupp                | e: Rehabiliteringsh          | old 2                                      |                       |                            |                                                     |                |
| fulnar og tað verður frámælt at             | Egen                 | skaber                       |                                            | Gruppemedle           | emmer                      | 10 100000                                           |                |
| brúka hesa.                                 | Grup                 | penavn<br>abiliteringshold 2 |                                            | # Person<br>1 170734  | -0EB2                      | Navn<br>Birk Elisassen                              | Kommentar      |
|                                             | Besk                 | rrivelse (200 tean)          |                                            | 2 170439              | -0NF2                      | Figen Nielsen 2                                     |                |
|                                             | her                  | kann eg skriva eina lýsi     | ng av                                      | 3 181139              | -0JH2                      | Flora Johansen                                      |                |
|                                             | bólk                 | inum.                        |                                            | 4 170536              | -0PG2                      | Gler Pípa                                           |                |
|                                             |                      |                              |                                            | 5 031042<br>6 231149  | -0JK2                      | Paprika Kristiansen                                 | 4              |
|                                             | 0                    |                              |                                            | 7 110367              | -0RR1                      | Rean Rasmussen                                      |                |
|                                             |                      |                              |                                            |                       |                            |                                                     | $\underline{}$ |
|                                             |                      |                              |                                            |                       |                            |                                                     |                |
|                                             |                      |                              |                                            |                       |                            |                                                     |                |
|                                             |                      |                              |                                            |                       |                            |                                                     |                |
|                                             |                      |                              |                                            |                       |                            |                                                     |                |
|                                             |                      |                              |                                            |                       |                            |                                                     |                |
|                                             |                      |                              |                                            |                       |                            |                                                     |                |
|                                             |                      |                              |                                            |                       |                            |                                                     |                |
|                                             |                      |                              |                                            |                       |                            |                                                     |                |

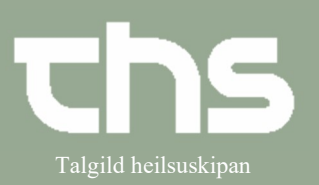

## Bólkar og bólkaumsiting til heimabúgvandi

| Tað er møguligt at brovta               | Gruppemedlemmer                        |                               |                                    |                                                              |  |  |
|-----------------------------------------|----------------------------------------|-------------------------------|------------------------------------|--------------------------------------------------------------|--|--|
| unná raðfylgiuna av                     | # Personnummer                         | Navn 🗁                        | Kommentar                          |                                                              |  |  |
|                                         | 9 150530-0TT2                          | Túgva Trier                   |                                    |                                                              |  |  |
| luttakarunum i bolkinum                 | 8 090944-0VS1                          | Snarljós Vinther              |                                    |                                                              |  |  |
| við at trýsta ovast á kolonnuna         | 7 110367-0RR1                          | Regn Rasmussen                |                                    | -                                                            |  |  |
| við músini.                             | 6 231149-0KP2                          | Paprika Kristiansen 1         |                                    | -                                                            |  |  |
|                                         | 5 031042-0JK2                          | Kastanje Jensen               |                                    | -                                                            |  |  |
|                                         | 4 170530-0PG2                          | Gler Pipa                     |                                    | -                                                            |  |  |
|                                         | 2 170439-0NF2                          | Figen Nielsen 2               |                                    | -                                                            |  |  |
|                                         | 1 170734-0EB2                          | Birk Elisassen                |                                    |                                                              |  |  |
|                                         |                                        |                               |                                    | 4                                                            |  |  |
| D/311 -                                 |                                        |                               |                                    |                                                              |  |  |
| BIOIIISTA                               | ○ Grunneadministration                 |                               |                                    |                                                              |  |  |
|                                         | Filtre                                 | Gruppe: Glyvrabólkurin        |                                    |                                                              |  |  |
| Á sama hátt sum tú koyrir               | Enhed                                  | Egenskaber                    | Gruppe                             | emedlemmer                                                   |  |  |
| ,<br>luttakarar í ein hólk              | Heimahjálp - Roðin                     | Gruppenavn     Glyvrabólkurin | # P                                | ersonnummer Navn Kommentar<br>40139-0JB1 Basilikus Joensen 1 |  |  |
|                                         | (ingen)                                | Beskrivelse (200 tegn)        | 2 01                               | 61050-0AB1 Buss Aldrin 80927-0BD1 Dalur Berg 2               |  |  |
| kanst tu eisini seta teir a biollistan. | Fagrolle                               | bólkinum                      | 4 24                               | 40332-0DH1 Hylur Dam 2                                       |  |  |
|                                         | Vis inaktive grupper Opd               | ater                          | 6 23                               | 31149-0KP2 Paprika Kristiansen 2                             |  |  |
|                                         |                                        | Aktiv                         | 7 0                                | 90944-0VS1 Snarljós Vinther 2<br>50540-0TT2 Túgva Trier 1    |  |  |
|                                         | Grupper                                | Enhed                         | 9 04                               | 40429-0SA1 Áarløkur Smith 2                                  |  |  |
|                                         | Roðin - Heimahjálp bólkur Burabólkurin | Heimahjálp - Roðin            | <ul> <li>10</li> <li>11</li> </ul> |                                                              |  |  |
|                                         |                                        | Kliniker<br>(Ingen)           | • 12                               |                                                              |  |  |
|                                         |                                        | Fagrolle                      | •                                  |                                                              |  |  |
|                                         |                                        | (ingen)                       |                                    |                                                              |  |  |
|                                         |                                        | Min medlemmer                 | 8 \$                               |                                                              |  |  |
|                                         |                                        | Max medlemmer                 | 12 \$                              |                                                              |  |  |
|                                         |                                        | Rek. medlemmer                | 8 🗘                                |                                                              |  |  |
|                                         |                                        |                               | ⊂ Ventelis                         | ste                                                          |  |  |
|                                         |                                        |                               | Persor                             | nnummer Navn Registreringstidspunkt Ko                       |  |  |
|                                         |                                        |                               | 29054                              | 1-0TM1 Mark Tausen 2 05-01-2024                              |  |  |
|                                         |                                        |                               | 03104                              | 2-0JK2 Kastanje Jensen 2 05-01-2024                          |  |  |
|                                         |                                        |                               |                                    |                                                              |  |  |
|                                         |                                        |                               |                                    |                                                              |  |  |
|                                         |                                        |                               |                                    |                                                              |  |  |
|                                         |                                        |                               |                                    |                                                              |  |  |
|                                         |                                        |                               |                                    |                                                              |  |  |
| Á ella av þíðilista.                    |                                        |                               |                                    |                                                              |  |  |
| Tú pýtir bláu pílarpir uttact á bøgru   |                                        |                               |                                    |                                                              |  |  |
| Tu nytir blau pilarnir uttast a nøgru   |                                        |                               |                                    |                                                              |  |  |
| síðu til at flyta luttakarar á og av    | Kommentar                              | Tilføj                        |                                    |                                                              |  |  |
| bíðilista.                              |                                        | Fjern                         |                                    |                                                              |  |  |
|                                         |                                        |                               |                                    |                                                              |  |  |
|                                         |                                        |                               |                                    |                                                              |  |  |
|                                         |                                        |                               |                                    |                                                              |  |  |